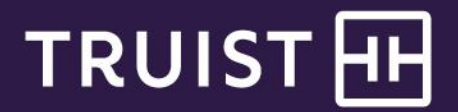

# Quick Reference Guide

# Mobile Banking Wire Transfer Services

A wire transfer is an electronic payment service for transferring funds. With Wire Transfer Services for Mobile Banking, you can initiate two types of wire payments: Domestic and International, based on your entitlements.

You'll need to register two valid authorization phone numbers to send one-time or recurring wire transfers. Although two numbers are required, only one number will be used to authorize a wire transfer.

You'll need additional information about the recipient's account. Depending on the type of wire (Domestic or International), you'll need the recipient's ABA routing number or SWIFT BIC number. You'll also need the account number, street address and you may need the intermediary bank information for International wires.

The maximum allowed wire limit is \$500,000 for a 3 business day rolling period.

This guide provides instructions for:

- Enrolling in wire services
- Managing recipients
  - Managing recipients in the mobile app
- Initiating wire transfers
  - o Initiating wire transfers in the mobile app
  - <u>Viewing and managing wire transfers</u>
     <u>Viewing and managing wire transfers in the mobile app</u>

To access Wire services, select the Transfer & Pay menu option, then click the Wire tile.

# **Enrolling in Wire Services**

**Note:** You will be able to initiate wire payments from the designated accounts immediately after successful enrollment.

To enroll in Wire Transfer Services with Online Banking:

- 1. Select **Transfer & Pay** from the Online Banking main menu.
- 2. On the *Transfer & Pay* page, select **Enroll in wire services** tile.

| TRUIST III Home Accounts                                                                                                    | Pay Payroll More ∽                                                                                                    | Q 🗿 Business Account 🗸 Sign Out                                                                                                    |
|----------------------------------------------------------------------------------------------------|----------------------------------------------------------------------------------------------------|----------------------------------------------------------------------------------------------------|
|                                                                                                    | Transfer & Pay                                                                                                    |                                                                                                    |
| What do you want to do?                                                                                                    |                                                                                                    |                                                                                                    |
| Completes in 0 - 2 business days<br>Transfer Money and Pay Truist Bills<br>Completes in 0 - 2 business days<br>Transfer between accounts, or pay Truist<br>bills, like business loans or credit cards.<br>No fee<br>Internal transfers | Pay Other Bills Completes in 2 - 5 business days Make payments to people, other businesses, or services. No fee Standard delvery                                                                                                    | Send Money with Zelle®<br>Completes instantly<br>Send and receive money<br>with customers or other businesses.<br>No fee<br>Send or receive payments |
| Enroll in ACH payment services       Payments complete in 1 - 2 business days       Your enrollment is pending.       Yis free       Yis free       Monthly       Per transaction                                                      | Erroll in wire services           Wires complete on the same business day           Send time-sensitive international, domestic, and book wire payments.           \$20 fee         \$35 fee         \$12 fee           Domestic         International         Book wires |                                                                                                    |

3. In the Verify your identity step: Identify yourself using one of the authentication options.

| Enroll                                         | in wire services                                             |
|------------------------------------------------|--------------------------------------------------------------|
| 1<br>Verify your identity                      | Set up your contact info Confirmation                        |
| How would you like to verify<br>your identity? | <ul> <li>Security question</li> <li>Security code</li> </ul> |
|                                                | Cancel Continue                                              |

4. In the **Set up your contact info** step: Verify that your information is correct, then click **Continue**.

| ← Transfer & pay                                                                                                    |                                                                                                    |
|----------------------------------------------------------------------------------------------------|----------------------------------------------------------------------------------------------------|
| Enroll ir                                                                                                    | n wire services                                                                                                    |
| Verify your identity Se                                                                                                    | t up your contact info Confirmation                                                                                                    |
| Enter your contact<br>information.                                                                                                    | Name<br>Bries Business Owner                                                                                                    |
|                                                                                                    | & Read-only                                                                                                    |
|                                                                                                    | Phone number                                                                                                    |
|                                                                                                    | 123-555-4919                                                                                                    |
| By enrolling in wire transfer services, you ackno<br><u>Banking Service Agreement</u> . You understand the<br>Truist Mobile is subject to the terms of this agree | wledge that you've read and agree to the <u>Truist Online and Mobile</u><br>at the use of wire transfer services within Truist Online Banking and<br>ement. |
|                                                                                                    | Cencel Continue                                                                                                    |

5. On the **Confirmation** step: a "success" message displays. Review the wire transfer fee information and click **Done**.

| ← Transfer & pay                                |                                                                    |                                                                                                |                                                                                                    |      |
|-------------------------------------------------|--------------------------------------------------------------------|------------------------------------------------------------------------------------------------|----------------------------------------------------------------------------------------------------|------|
|                                                 | Enroll                                                             | in wire serv                                                                                   | vices                                                                                                    |      |
|                                                 | Verify your identity                                               | Set up your contact info                                                                       | Confirmation                                                                                                    |      |
|                                                 | You've succe                                                       | ssfully enrolled in wire                                                                       | e services.                                                                                                    |      |
|                                                 |                                                                    | Wire transfer fees                                                                             |                                                                                                    |      |
|                                                 | \$20<br>Domestic                                                   | \$35 \$<br>International Bo                                                                    | 12<br>pook wire                                                                                                    |      |
|                                                 |                                                                    |                                                                                                |                                                                                                    |      |
|                                                 | Use wire se                                                        | ervices for your conve                                                                         | enience.                                                                                                    |      |
| ÷\$                                             | ≡ <u>;</u> ]                                                       | 2                                                                                              | \$≡                                                                                                    |      |
| Get mon<br>need<br>Send and rec<br>payments loc | ey where it<br>to go. Wi<br>eive unlimited Ca<br>ally or globally. | Send funds faster.<br>res initiated as late as 6 pm ET<br>an send on the same business<br>day. | Send money now or<br>later.<br>Set up wires to send immediately<br>or in the future, one time or on a<br>schedule. |      |
|                                                 | How t                                                              | to send and receive wire transfer                                                              | <u>19</u>                                                                                                    |      |
|                                                 |                                                                    |                                                                                                |                                                                                                    | Done |

**Note:** After enrolling successfully, you'll be prompted to set up wire authorization phone numbers in the profile settings if you don't already have authorization phone numbers set up.

## **Managing recipients**

You'll navigate to wire services to manage recipients.

- Select Transfer & Pay from the main menu.
- On the Transfer & Pay page, select the Send a wire transfer tile.

| 1J                                         |                                                          |                 |
|--------------------------------------------|----------------------------------------------------------|-----------------|
| Send a wire                                | transfer →                                               |                 |
| Completes                                  | on the same busir                                        | ness day        |
|                                            |                                                          |                 |
| Send time-ser<br>domestic, and             | nsitive international,<br>d book wire paymen             | ts.             |
| Send time-sei<br>domestic, and<br>\$20 fee | nsitive international,<br>d book wire paymen<br>\$35 fee | ts.<br>\$12 fee |

• On the Wire Transfers page, select the Manage recipients tab.

| ← Transfer & | k pay |                  |             | WIRE TRANSFERS |                   |             |                 |
|--------------|-------|------------------|-------------|----------------|-------------------|-------------|-----------------|
|              |       |                  | Send a wire | Manage wires   | Manage recipients |             |                 |
|              |       |                  | Mana        |                | ernational        | Q           | + Add recipient |
|              |       | Name A           | Nickna      | ame 🛆          | Account no.       | Routing no. | Actions         |
| ~            | A     | ANDREW RECIPIENT |             |                | 7654321           | 061000104   |                 |
| ~            | L     | JANE DOE         |             |                | 1234567           | 061000104   |                 |
| ~            | Т     | TRUIST ACCOUNT   |             |                | 1231231230        | 053101121   |                 |
|              |       |                  |             |                |                   |             |                 |

Note that you can list Domestic recipients or International recipients.

From this page, you can add, modify, or delete recipients.

### Adding a Recipient

To add a recipient:

1. From the *Manage recipients* page, click Add recipient.

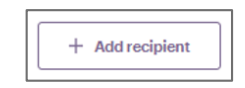

- 2. The *Add a recipient* page displays. Select the appropriate recipient type (Domestic or International), and complete the recipient details.
  - If this is a recipient of domestic wires, enter the routing number. Enter the SWIFT BIC for international wires.
  - Be sure to enter the correct Wire routing number which may be different from the ACH routing number.
  - Enter the recipient's full address.

#### Click Add recipient.

| Manage recipients                              | <b>@</b>                                                    |
|------------------------------------------------|-------------------------------------------------------------|
| Ļ                                              | Add a recipient                                             |
| Is this a domestic or international recipient? | Domestic        International                               |
| Please provide the recipient's information.    | Name  Nokname (optional)  Account number  Routing number    |
| Please provide the recipient's address.        | Street Address  Street Address (optional)  City State  Vity |
|                                                | Cancel Add recipient                                        |

After successfully adding the recipient, you can use it in wire transfers.

### **Modifying a Recipient**

**Note:** If you edit a recipient for which there are scheduled wire transfers, you must reauthorize those payments, whether they are one time or recurring.

#### To modify a recipient:

- 1. On the Manage recipients page, locate the recipient you want to modify.
- 2. Click the ellipsis (...) to expand the Actions for the recipient, then and select Edit.

|   |   |                  | Manage re  | ecipients<br>International |             |                     |
|---|---|------------------|------------|----------------------------|-------------|---------------------|
|   |   |                  |            |                            | Q [         | + Add recipient     |
|   |   | Name A           | Nickname 🌣 | Account no.                | Routing no. | Actions             |
| ~ | A | ANDREW RECIPIENT |            | 7654321                    | 061000104   |                     |
| ~ | L | JANE DOE         |            | 1234567                    | 061000104   |                     |
| ~ | T | TRUIST ACCOUNT   |            | 1231231230                 | 053101121   | ***<br>*• Send wire |
|   |   |                  |            |                            |             | Z Edit<br>X Delete  |

3. The recipient's information displays. Make the desired changes and click Update recipient.

| ← Manage recipients                       | 8<br>IST ACCOUNT                          |
|-------------------------------------------|-------------------------------------------|
|                                           | Domestic                                  |
| Please update the recipient's information | Nickname (optional)                       |
| information.                              | Account number                            |
|                                           | 5105932350                                |
|                                           | Routing number                            |
|                                           | 053101121                                 |
|                                           |                                           |
|                                           |                                           |
| Please provide the recipient's            | Street Address                            |
| address.                                  | 123 ST                                    |
|                                           | Street Address (optional)  PEACHTREE ROAD |
|                                           | City State                                |
|                                           | ATLANTA Georgis ~                         |
|                                           | Zip code Country                          |
|                                           | 30328 USA                                 |
|                                           |                                           |
|                                           |                                           |
| Delete recipient                          | Cancel Update recipient                   |

### **Deleting a recipient**

**Note:** You cannot delete a recipient for which wire transfers are scheduled. You must first cancel all future wire transfers, then delete the recipient.

To delete a recipient:

- 1. On the Manage recipients page, locate the recipient you want to modify.
- 2. Click the ellipsis (...) to expand the Actions for the recipient, then and select Delete.

|   |   |                  | Manage re  | ecipients   |             |                    |
|---|---|------------------|------------|-------------|-------------|--------------------|
|   |   |                  |            |             | ٩ (         | + Add recipient    |
|   |   | Name 스           | Nickname A | Account no. | Routing no. | Actions            |
| ~ | А | ANDREW RECIPIENT |            | 7654321     | 061000104   |                    |
| ~ | L | JANE DOE         |            | 1234567     | 061000104   |                    |
| ~ | T | TRUIST ACCOUNT   |            | 1231231230  | 053101121   | ese<br>4. Canduire |
|   |   |                  |            |             |             | 2 Edit             |
|   |   |                  |            |             |             | X Delete           |

3. You are asked to confirm your request. Click **Delete recipient**.

### Managing recipients in the mobile app

To add a recipient in the mobile app:

- 1. Tap Transfer & Pay in the menu bar.
- 2. Tap Send a wire transfer.

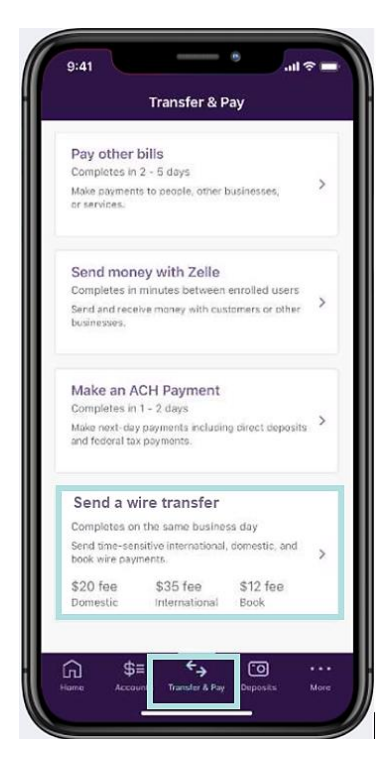

To edit or delete a recipient in the mobile app:

1. From the recipient list, locate the desired recipient and tap **View**.

| wire                       | transters              |
|----------------------------|------------------------|
| Send M                     | anage Recipients       |
| Search                     |                        |
| tered by All and sorted by | Ascending (A-Z) = Filt |
| Andrew Recipient           | 061000104              |
| 4321                       | Routing number         |
| View                       | Send wire              |
|                            | 061000104              |
| Jane Doe<br>4567           | Routing numbe          |
| View                       | Send wire              |
| Truist Account             | 053101121              |
| 1030                       | Routing numbe          |
| View                       | Send wire              |
| USTA                       | 101000055              |
|                            | Routing numbe          |
| Add                        | recipient              |

On the *Wire transfers* screen, tap **Recipients**.
 Tap **Add recipient**.

|                        | re transfers |                             |
|------------------------|--------------|-----------------------------|
| Send                   | Manage       | Recipients                  |
| , Search               |              |                             |
| ered by All and sorted | by Ascending | (A-Z) T Filte               |
| Andrew Recipient       |              | 061000104                   |
| 4321                   |              | Routing number              |
| View                   |              | Send wire                   |
| Jane Doe<br>4567       |              | 061000104<br>Routing number |
| View                   |              | Send wire                   |
| Truist Account<br>1230 |              | 053101121<br>Routing number |
| View                   |              | Send wire                   |
| USTA                   |              | 121000358                   |
| .3222                  |              | Routing number              |
| Ac                     | d recipient  |                             |

2. On the *Recipient details* screen, tap **Edit** or **Delete**. You'll be prompted to confirm a deletion request.

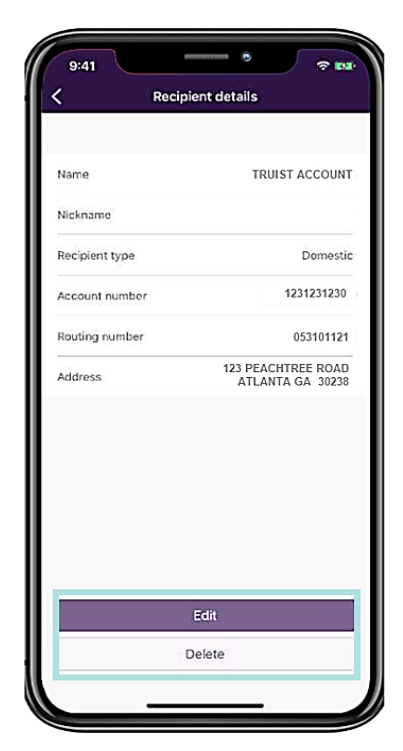

## Initiating wire transfers

To initiate a Wire transfer you'll provide details such as the funding account, recipient, amount, frequency, and timing. On submission, you'll be asked to authorize the wire transfer using the authorization option you selected during enrollment (security question or security code). The security code option is demonstrated in this guide.

To initiate a Wire transfer:

- 1. Select Transfer & Pay from the main menu.
- 2. On the Transfer & Pay page, select the Send a wire transfer tile.
- 3. On the *Wire Transfers* page, the *Send a wire* tab displays by default. Select the type of wire (Domestic or International).

| Send a wire Is this a domestic or international wire transfer? To Select recipient | ← Transfer & pay wing<br>Send a wire Man           | TRANSFERS<br>age wires Manage recipients |
|------------------------------------------------------------------------------------|----------------------------------------------------|------------------------------------------|
| Is this a domestic or<br>international wire transfer?<br>To Select recipient       | Ser                                                | nd a wire                                |
| To Select recipient                                                                | Is this a domestic or international wire transfer? | Domestic        International            |
|                                                                                    | То                                                 | Select recipient                         |
| From Select or search account Q 🗸                                                  | From                                               | Select or search account Q               |

- 4. Click **Select recipient**. The list of recipients is filtered by the type of wire you selected. When you select to send a domestic wire, only domestic recipients are available in the choice list. When you select to send an international wire, international recipients display.
- 5. Select the "From" account. This is the account that will fund the wire transfer.
  - Only a Business Profile Owner can initiate a domestic wire transfer from their personal account. When the Business Profile Owner initiates a wire transfer, both business and personal accounts display in "From" account choice list.
  - For other users who have the entitlements to initiate a wire transfer, only business accounts are available for domestic wire transfers.
  - For all users, including the Business Profile Owner, only business accounts are available for funding an international wire transfer.
- 6. Enter the wire details, including:
  - The Amount the amount of the payment is limited to the current balance in the "From" account when the transfer is scheduled for immediate delivery (the day of initiation). Wire transfers are limited to a \$500,000 rolling 3 business day maximum.
  - The Frequency select "One time" or one of the recurring options.
  - The Effective date (or the Start Date when the payment is recurring).
  - The Reason for the wire transfer (optional).
  - Any Memo information (optional).
  - Intermediary Bank (optional).

Then, click **Continue**.

| Wire details                                                                  | Amount                              |
|-------------------------------------------------------------------------------|-------------------------------------|
|                                                                               | \$ 15,000.00                        |
|                                                                               | Frequency                           |
|                                                                               | One time ~                          |
| Wire transfers are limited to<br>\$500,000.00 per 3 rolling<br>business days. | Effective date                      |
| Go to the <u>Business Deposit</u><br>Account Fee Schedule for                 | 9/23/2021                           |
| associated fees.                                                              | Reason for wire transfer (optional) |
|                                                                               | Reason for wire transfer            |
|                                                                               | Memo 1 (optional)                   |
|                                                                               | memo 1                              |
|                                                                               | Memo 2 (optional)                   |
|                                                                               | memo 2                              |
|                                                                               | Memo 3 (optional)                   |
|                                                                               | memo 3                              |
|                                                                               | Intermediary bank (optional)        |
|                                                                               | 061000104                           |
|                                                                               | O Verified   SUNTRUST ATL           |
|                                                                               |                                     |
|                                                                               | Cancel                              |

7. On the *Review* & submit page, carefully review the wire information. When ready, click **Send wire**.

**Note:** You are solely responsible for the accuracy of wire instructions, and you acknowledge that payment may be made solely on the basis of the account number and routing number in your instructions even if the account number identifies a beneficiary different from the beneficiary named in the instructions, or the routing number identifies a beneficiary bank different from the beneficiary bank named in your instructions.

8. Next, authorize this wire transfer. You are prompted to choose a delivery method/number to receive a security code. Select the desired option and click **Send code**. After receiving the code, enter it in the space provided and click **Authorize and submit**.

| Security code<br>To authorize and submit your payment, we'll send you a security<br>code.Please select your preferred delivery method. | Enter your security code<br>Enter the security code that was sent to your<br>preferred delivery method. |
|----------------------------------------------------------------------------------------------------|----------------------------------------------------------------------------------------------------|
| <ul> <li>Call ***.***.4919</li> <li>Call ***.***.5162</li> <li>Text ***.***.4919</li> <li>Text ***.***.5162</li> </ul>                 | Security code (code expires after 10 min.)<br>703410<br><u>Resend code</u>                              |
| Is your contact info incorrect? Send code Cancel                                                                                       | Authorize and submit Cancel                                                                             |

9. Online banking displays a "success" message and a confirmation number. Click **Done**.

|                      | <ul> <li>✓</li> </ul>      |                |
|----------------------|----------------------------|----------------|
|                      | Your wire transfer has bee | en submitted.  |
| Confirmation number  | 1000009433                 | ± Download PDF |
| Wire deta            | ils                        |                |
| From<br>Checking 514 | 3                          |                |
| To<br>TRUIST ACCO    | DUNT                       |                |

Initiating wire transfers in the mobile app

To initiate a wire transfer from the mobile app.

- 1. Tap **Transfer & Pay** in the menu bar.
- 2. Tap Send a wire transfer.

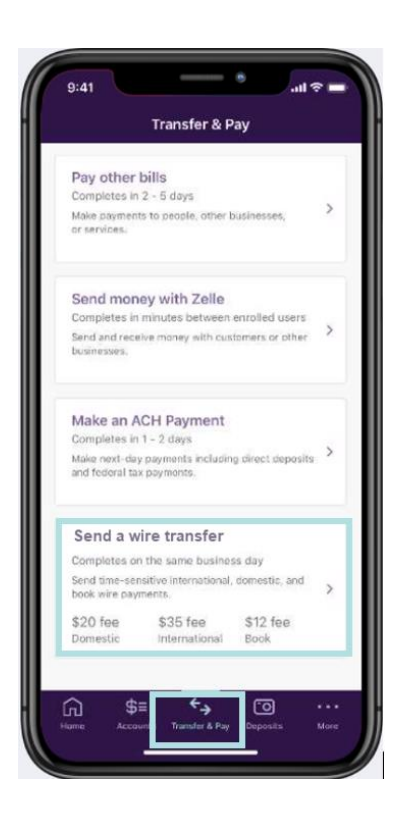

- 3. The *Send* tab displays by default. Complete the transaction details. Tap Optional Information to provide an Intermediary Bank, reason for the wire transfer, and/or a memo.
- 4. When you've completed the wire details, tap **Continue**.

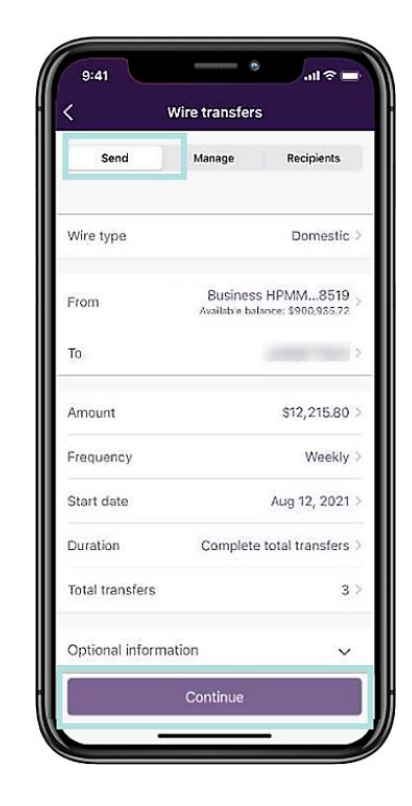

- 5. On the Review screen, scroll through the wire details confirming all information. When ready, tap **Continue**.
- 6. Next, authorize the transfer. Select the delivery method for your security code. Tap **Send Code**.

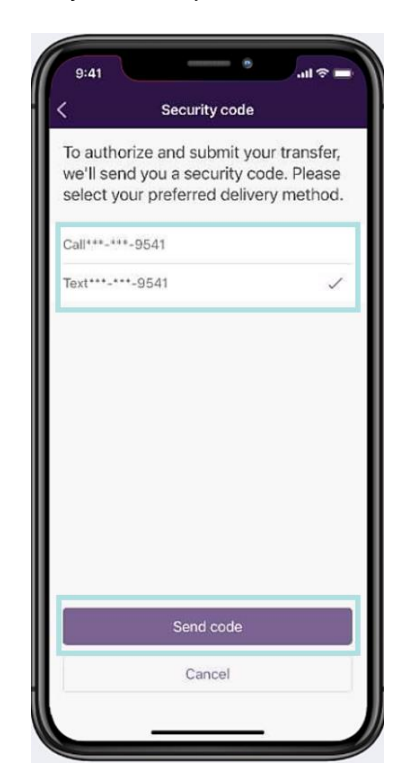

- 7. After receiving the code, enter it in the space provided and tap **Authorize and submit**.
- 8. The mobile app displays a "success" message and confirmation number. Tap **Done**.

| Enter the set to your pre- | ecurity code that was sent<br>ferred delivery method. |
|----------------------------|-------------------------------------------------------|
| Security code (e)          | opires after 10 min.)                                 |
| 545583                     |                                                       |
|                            |                                                       |
|                            |                                                       |
|                            | Authorize and submit                                  |

## Viewing and managing your transfers

Online banking offers up to two years of historical wire transfer information and allows you to view transfers that are scheduled up to one year in the future.

To view or manage Wire Transfers, select **Transfer & Pay** from the main menu, select the **Send a wire transfer** tile, then on the *Wire Transfer* page, select **Manage wires**.

| TRUIST 🕀       | 🖽 Home | e \$= Accounts ←→ Transfer & Pay 🕑 Planning 🛇 Rewards & Deals More ✓ | Sign Out |
|----------------|--------|----------------------------------------------------------------------|----------|
| ← Transfer & p | ay     | WIRE TRANSFERS                                                       |          |
|                |        | Send a wire Manage wires Manage recipients                           |          |

You can display Domestic wires or International wires. Transfers for the last 30 days and the upcoming 30 days display by default. To see wire transfers in a different date range, use the filter feature. Transfers are listed in three categories: All, Recurring, and Needs authorization. In the image below, all Domestic wires are listed. There are 3 transfers displayed on this tab.

You'll see an alert if transfers are waiting for authorization. In this example, there is one wire transfer that needs authorization.

| Ξ.              | 1 domestic wires nee                                                                 | ed your authorization. <u>View</u>                                                       |                                                           |                                                 |              |                          |
|-----------------|--------------------------------------------------------------------------------------|------------------------------------------------------------------------------------------|-----------------------------------------------------------|-------------------------------------------------|--------------|--------------------------|
|                 |                                                                                      |                                                                                          |                                                           |                                                 |              |                          |
|                 |                                                                                      |                                                                                          | Manage wi                                                 | ires                                            |              |                          |
|                 |                                                                                      |                                                                                          | Domestic Interna                                          | tional                                          |              |                          |
|                 |                                                                                      |                                                                                          |                                                           |                                                 |              |                          |
|                 | All Recur                                                                            | ring Needs auth                                                                          | orization                                                 |                                                 |              |                          |
| owing           | All Recur<br>3 transactions in last 30                                               | ring Needs auth                                                                          | orization                                                 | Q                                               | <u>∓</u> ↓ © | Send wire                |
| owing           | All Recur<br>3 transactions in last 30<br>Effective date <del>v</del>                | ring Needs auth<br>9 days and upcoming 30 day<br>Status A                                | rs<br>From A                                              | Q.<br>To A                                      |              | Send wire<br>Actions     |
| owing           | All Recur<br>3 transactions in last 30<br>Effective date <del>•</del><br>09/30/2021  | ring Needs auth<br>o days and upcoming 30 day<br>Status A<br>O Scheduled                 | rs From A Checking5143                                    | Q<br>To A<br>ANDREW RECIPIENT                   |              | Send wire<br>Actions     |
| owing<br>~<br>~ | All Recur<br>3 transactions in last 30<br>Effective date<br>09/30/2021<br>09/23/2021 | ring Needs auth<br>o days and upcoming 30 day<br>Status A<br>O Scheduled<br>O In process | orization<br>/s<br>From ▲<br>Checking5143<br>Checking5143 | Q<br>To A<br>ANDREW RECIPIENT<br>TRUIST ACCOUNT |              | Send wire<br>Actions<br> |

For users with full access, online banking displays all transfers for the company (note, however, that only the Business Profile Owner will be able to view wire transfers from their personal account). Users with custom entitlements see only those transfers for the accounts and wire type (Domestic, International) they have access to.

|              |                  |             | ×         | Add a filter                                                                                             |
|--------------|------------------|-------------|-----------|----------------------------------------------------------------------------------------------------|
| Manag        | wires            |             |           | Date range<br>Last 30 days This month Last mon<br>Custom                                                 |
|              | International    |             |           | Status<br>Scheduled In process Declined by<br>Declined-insufficient funds Returned<br>Completed Canceled |
| ;            | م                |             | Send wire | Amount range Minimum Maximum                                                                             |
| From A       | To A             | Amount A    | Actions   | \$                                                                                                    |
| Checking5143 | ANDREW RECIPIENT | \$500.00    |           | Clear all                                                                                                |
| Checking5143 | TRUIST ACCOUNT   | \$15,000.00 |           |                                                                                                    |
|              |                  | ¢142.50     |           |                                                                                                    |

Use the filter feature to restrict which wire transfers display. Various filter options are available as shown below.

You can edit or cancel a wire transfer that has not yet executed.

Navigate to the *Manage wires* page and locate the scheduled wire. Then, click the **ellipsis** (...) to the far right of the identified payment to expand the Actions popup meu.

|   |         |                              |                                | Manage wires           | 6                |                 |
|---|---------|------------------------------|--------------------------------|------------------------|------------------|-----------------|
|   |         |                              |                                | Domestic International |                  |                 |
|   | ļ       | All Recurring                | g Needs authorizati            | on                     |                  |                 |
| 4 | Showing | 3 transactions in last 30 da | ys and upcoming 30 days        |                        | Q Ţ              | E 🛓 🕞 Send wire |
|   |         | Effective date 🗢             | Status 🔺                       | From A                 | To A             | Amount Actions  |
|   | ~       | 09/30/2021                   | O Scheduled                    | Checking5143           | ANDREW RECIPIENT | \$500.00        |
|   | ~       | 09/23/2021                   | <ul> <li>In process</li> </ul> | Checking5143           | TRUIST ACCOUNT   | \$15,000        |
|   | ~       | 09/03/2021                   | O Scheduled                    | Checking5143           | JANE DOE         | \$143           |
|   |         |                              |                                |                        |                  |                 |

To cancel a wire:

- 1. Select **Cancel** from the Actions menu.
- 2. You are asked to confirm this action. Click Yes.

To edit a payment:

1. Select Edit from the Actions menu. The Edit wire page displays.

| ← Manage wires                                                                                                    |             | Z                                                       |
|----------------------------------------------------------------------------------------------------|-------------|---------------------------------------------------------|
|                                                                                                    | E           | dit wire<br><sub>Domestic</sub>                         |
| То                                                                                                    |             |                                                         |
| Name                                                                                                    | Account no. | Routing no.                                             |
| ANDREW RECIPIENT                                                                                                    | 7654321     | 061000104                                               |
|                                                                                                    |             |                                                         |
| From                                                                                                    |             | Checking 5143 Q V<br>Available balance \$525,399.38     |
| Wire details                                                                                                    |             | Amount<br>\$ 500.00                                     |
| Wire transfers are limited to<br>\$500,000.00 per 3 rolling<br>business days.<br>Go to the <u>Business Deposit</u><br><u>Account Fee Schedule</u> for<br>associated free | _           | One time<br>C Read-only<br>Effective date<br>09/30/2021 |
|                                                                                                    |             | Reason for wire transfer (optional)                     |

2. Make the desired edits, then click **Submit**.

Note: You cannot change a one-time payment to a recurring payment or vice versa.

Any changes to a scheduled transfer (funding account, recipient, amount, effective date, etc.) requires reauthorization. See *Initiating a wire transfer* above for more information.

#### Viewing and managing your wires in the mobile app

You can view in-process, scheduled, and processed wire transfers from the *Wire transfers* screen of the mobile app.

To view wire transfers:

- 1. Tap **Transfer & Pay** in the menu bar.
- 2. Tap Send a wire transfer.

3. On the *Wire transfers* screen, select the **Manage** tab.

- Any wires that require authorization are listed at the top of the list. (You'll also see an alert on the mobile app *Home* screen.)
- Wire transactions are listed in the following order: those that need authorization, scheduled transfers, completed transfers. You can use the filter feature to narrow the displayed items
- Tap on any transaction to open it.

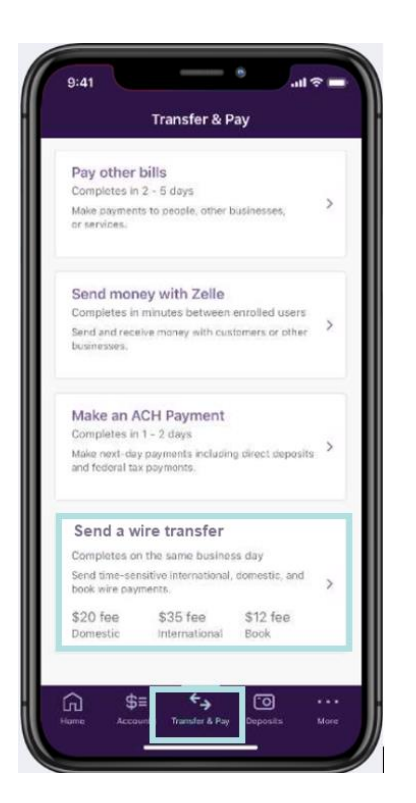

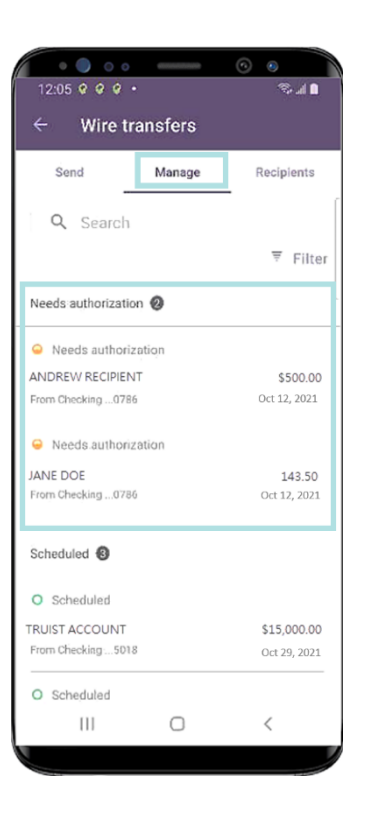

An alert displays when you open a transaction that needs authorization.

To authorize a wire transfer:

1. Review the details of the wire, scrolling as necessary. After confirming the transaction accuracy, tap **Authorize now**.

**Note:** If the effective date or start date has already passed, you'll be prompted to update the date before authorizing the transfer.

| 12:10 🕈    | • • • • • • • • • • • • • • • • • • •                                                                                               |
|------------|----------------------------------------------------------------------------------------------------|
| <b>← γ</b> | /ire details                                                                                                    |
| 0          | Wire needs authorization     ×       To successfully send your wire, please complete authorization.     ×       Authorize now     × |
| Wire type  | Domestic                                                                                                    |
| From       | Checking0786                                                                                                    |
| То         | ANDREW RECIPIENT                                                                                                    |
| Amount     | \$500.00                                                                                                    |
| Frequenc   | y One Time                                                                                                    |
|            | Edit                                                                                                    |
|            | Delete                                                                                                    |
| 11         |                                                                                                    |
|            |                                                                                                    |

2. On the *Security code* screen, select the desired method of delivery, then tap **Send code**.

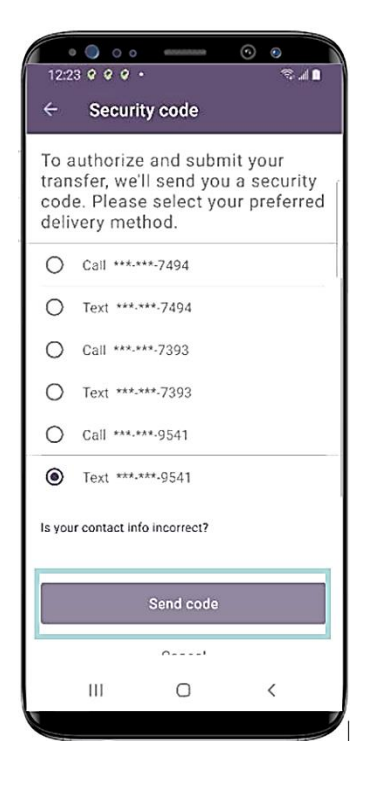

3. After receiving the code, enter it in the space provided and tap **Authorize and Submit**.

| 1224 0 0 0 • • • • • • • • • • • • • • • •                                     |
|--------------------------------------------------------------------------------|
| Enter the security code that was<br>sent to your preferred delivery<br>method. |
| Security code (expires after 10 min.) 868604                                   |
| Resend code                                                                    |
| Authorize and submit                                                           |
| Cancel                                                                         |
| 1 2 3 4 5 6 7 8 9 0                                                            |
| @ # \$ % & * - = ( )                                                           |
| ! " ' : ; / ? 🔀                                                                |
| ABC , Done                                                                     |
| Ⅲ O 丶 Ⅲ                                                                        |
|                                                                                |

To delete a scheduled wire transfer:

1. From the *Manage* tab, tap the transaction you want to delete to open it.

| < Wire details     |        |              |  |
|--------------------|--------|--------------|--|
| Send               | Manage | Recipients   |  |
| Q Search           |        |              |  |
|                    |        | ₹ Filter     |  |
| Needs authorizatio | on 🕖   |              |  |
| Needs authori.     | zation |              |  |
| ANDREW RECIPIENT   |        | \$500.00     |  |
| From Checking0786  |        | Oct 12, 2021 |  |
| Needs authorit     | zation |              |  |
| JANE DOE           |        | 143.50       |  |
| From Checking0786  |        | Oct 12, 2021 |  |
| Scheduled 🔞        |        |              |  |
| O Scheduled        |        |              |  |
| TRUIST ACCOUNT     |        | \$15,000.00  |  |
| From Checking 5018 |        | Oct 29, 2021 |  |
| O Scheduled        |        |              |  |

#### 2. Tap Delete.

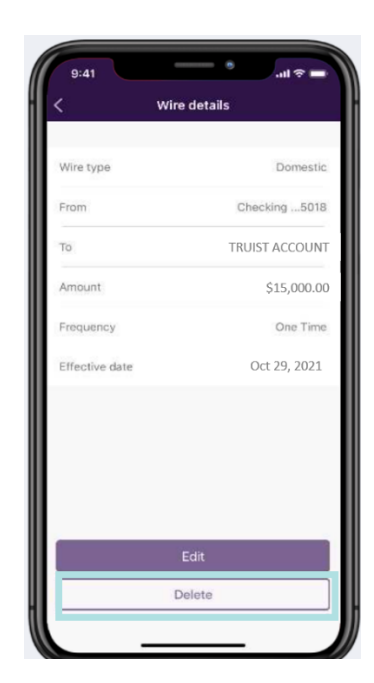

4. The mobile app displays a "success" message and a confirmation number. Tap **Done**.

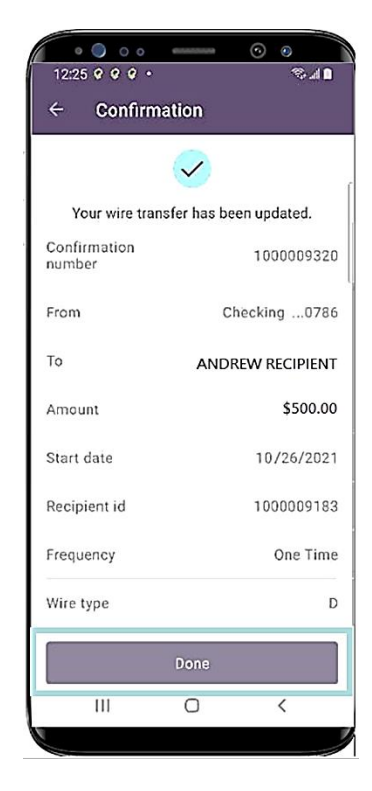

3. The mobile app asks you to confirm the request. Tap **Yes**.

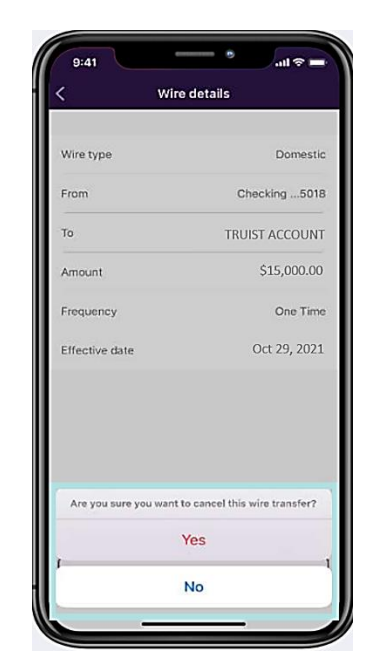

To edit a scheduled wire transfer:

1. On the *Wire transfers* screen, select the **Manage** tab and locate the <u>scheduled</u> wire transfer you'd like to edit. Tap on the item to open it.

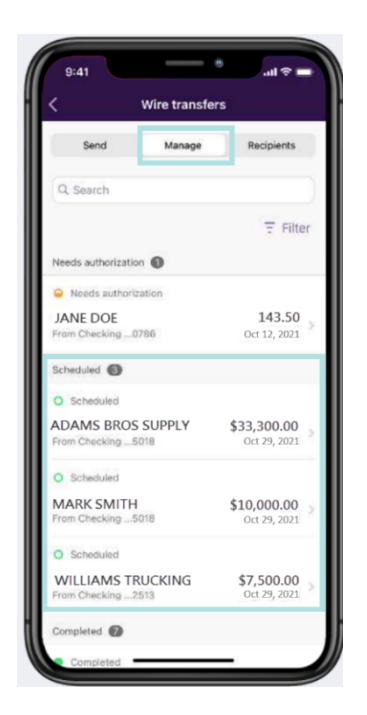

3. Tap on a field to make edits. You can edit the From account, Amount, Effective or Start Date, and/or the Optional information fields. You <u>cannot</u> edit the Wire type, Recipient, or Frequency. In this example, we've updated the From account. Tap **Continue**.

| H Wire type            | Domestic             |
|------------------------|----------------------|
| From                   | Checking 5033        |
| А то                   | ADAMS BROS SUPPLY    |
| Amount                 | \$33,300.00          |
| Frequency              | One Time             |
| Effective date         | Oct 29 , 2021 )      |
| Optional information   | ~                    |
| O Cutoff times, transf | fer limits, and fees |
| Con                    | tinue                |
| Car                    | ncel                 |

2. Tap Edit.

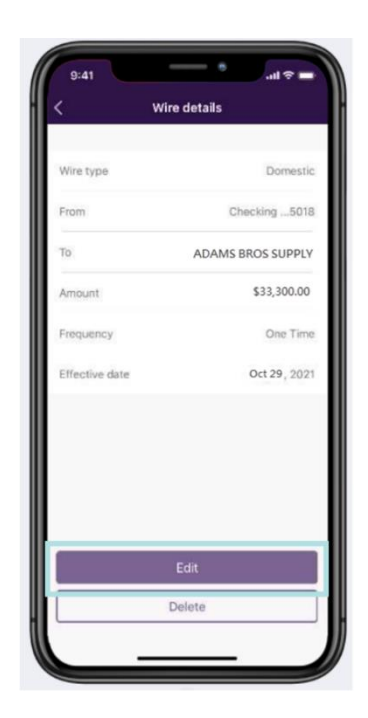

4. On the Review screen, confirm that the information is accurate. Then, tap **Continue**.

You'll be prompted to select a delivery method for the authorization security code. Proceed to authorize the transfer and tap **Done**.

|                                                                                                    | Neview                                                                                                    |
|----------------------------------------------------------------------------------------------------|----------------------------------------------------------------------------------------------------|
| After reviewing the<br>you to complete a<br>submit your wire.                                                                                                    | details below, we'll ask<br>few steps to authorize and                                                                                                    |
| Wire type                                                                                                    | Domestic                                                                                                    |
| From                                                                                                    | Checking 5033                                                                                                    |
| То                                                                                                    | ADAMS BROS SUPPLY                                                                                                    |
| Amount                                                                                                    | \$33,300.00                                                                                                    |
| Frequency                                                                                                    | One Time                                                                                                    |
| Effective date                                                                                                    | Oct 29, 2021                                                                                                    |
| Cutoff times, tra<br>You are solely responsi<br>instructions, and you a<br>be made solely on the l<br>and routing number identifi<br>from the beneficiary named<br>routing number identifi<br>from the beneficiary bar | ansfer limits, and fees<br>blo for the accuracy of wire<br>chrowledge that payment may<br>passis of the account number<br>your instructions even if the<br>lise a beneficiary different from<br>in the instructions, or the<br>es a beneficiary bark different<br>reharmed in your instructions. |
|                                                                                                    |                                                                                                    |

## **Getting Additional Help**

If your **User ID** or **Password** becomes disabled, contact your administrator about resetting your User ID and Password.

For other assistance, call the Truist Contact Center at 844-4TRUIST (844-487-8478). Representatives for online banking are available from 8 am to 8 pm ET, Monday through Friday and 8 am to 5 pm ET on Saturday. Hours may differ on bank holidays.